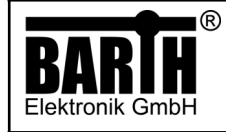

# **INSTRUCTIONS FOR SOFTWARE USE** FOR "Template 1"

CAN Display OPUS B2 lococube® Art. No. 0044-0032

# INSTRUCTIONS FOR SOFTWARE USE

## **TABLE OF CONTENT**

Page:

Date:

| 1  | Introduction to lococube® templates  | 2 |
|----|--------------------------------------|---|
| 2  | Customization of lococube® templates | 2 |
| 3  | Basic CAN bus setup                  | 2 |
| 4  | General message structure            | 2 |
| 5  | Get started with an example          | 2 |
| 6  | Calling template 1                   | 2 |
| 7  | Changing parameter number            | 2 |
| 8  | Changing value                       | 2 |
| 9  | Selecting a unit                     | 2 |
| 10 | Controlling visibility of elements   | 3 |
| 11 | Button feedback message              | 3 |
|    |                                      |   |

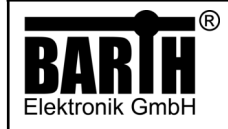

## Disclaimer

This document covers the use of the software ("Template" hereinafter) that we provide with every OPUS B2 display.

We provide this software to our customers free of charge to get them started as quickly and easily as possible with integration of the product. Even though the template was developed with due diligence, we can not guarantee function or fitness for purpose for the application of our customer. It is the customers responsibility to evaluate it.

Safety- and technical information about the product is available here:

https://topcon-electronics.de/fileadmin/user\_upload/ TDS\_OPUS-B2\_Full.pdf

## 1. Introduction to lococube® templates

lococube® templates are pre-made display pages, that can be called and filled with content by sending specific CAN-messages to the display. We will explain how to do this for template 1 in this document.

# 2. Customization of lococube® templates

If you need to alter the template to fit your application please feel free to contact us via support@barthelektronik.de. We will inform you about options for customization.

## 3. Basic CAN bus setup

Please configure your CAN-bus as follows to use template 1:

- Baudrate: 250 kBit/s
- DLC (data length code): 8 Byte
- Termination resistor: 60 Ohm

#### 4. General message structure

All commands that control the contents of the template have to be sent to 0x7FD. The mapping is as follows:

| Byte number | Function         |
|-------------|------------------|
| 0           | Call template 1  |
| 1           | Parameter number |
| 2           | Value            |
| 3           |                  |
| 4           |                  |
| 5           |                  |
| 6           | Unit             |
| 7           | Visibility       |

# INSTRUCTIONS FOR SOFTWARE USE FOR "Template 1"

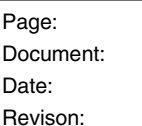

#### 5. Get started with an example

To get the following result ...:

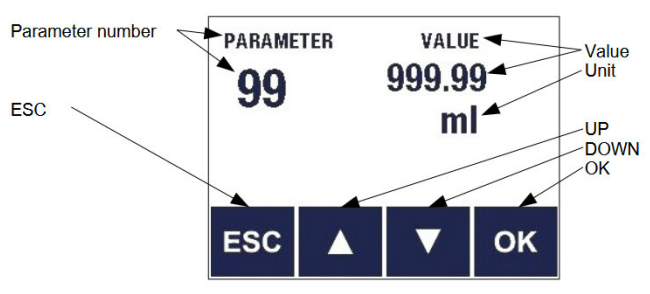

...please send this message to address 0x7FD:

| Byte number | Content  |
|-------------|----------|
| 0           | 0x01     |
| 1           | 0x63     |
| 2           | 0x01869F |
| 3           |          |
| 4           |          |
| 5           |          |
| 6           | 0x05     |
| 7           | 0xFF     |

## 6. Calling template 1

To call template 1, 0x01 has to be sent in byte 0 of a message to address 0x7FD

## 7. Changing parameter number

To change the parameter number, please send the desired number (format: hexadecimal) in byte 1 of a message to address 0x7FD.

## 8. Changing value

To change the parameter number, please send the desired number (format: hexadecimal) in byte 2-5 of a message to address 0x7FD.

## 9. Selecting a unit

You can have one of the following units displayed by sending the corresponding value in byte 6 of a message to address 0x7FD:

| Content of byte 6 (Hex) | Displayed unit |
|-------------------------|----------------|
| 0x00                    | (none)         |
| 0x01                    | %              |
| 0x02                    | °C             |
| 0x03                    | °K             |
| 0x04                    | I              |

© 2025 BARTH Elektronik GmbH | Im Depot 1-3 | D-49838 Lengerich | www.barth-elektronik.de | info@barth-elektronik.de ® BARTH and lococube are registered trademarks of BARTH Elektronik GmbH. All rights reserved to make changes without prior notice.

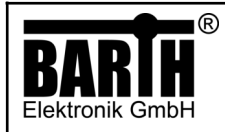

CAN Display lococube® OPUS B2 Art. No. 0044-0032

| ml  |
|-----|
| m   |
| mm  |
| kg  |
| g   |
| kN  |
| Ν   |
| V   |
| mV  |
| A   |
| mA  |
| kΩ  |
| Ω   |
| kW  |
| W   |
| h   |
| min |
| S   |
| ms  |
| kHz |
| Hz  |
| Ws  |
| Wh  |
| kWh |
| MWh |
| ‰   |
| As  |
| Ah  |
| Н   |
| F   |
| V/m |
| A/m |
| lx  |
| cd  |
| lm  |
| bar |
| Pa  |
| kPa |
| J   |
|     |

# INSTRUCTIONS FOR SOFTWARE USE FOR "Template 1"

Page: Document: Date: Revison:

| 0x2C | kJ    |
|------|-------|
| 0x2D | m/s   |
| 0x2E | km/h  |
| 0x2F | m/s²  |
| 0x30 | mol   |
| 0x31 | mol/l |
| 0x32 | m²    |
| 0x33 | m³    |
| 0x34 | 0     |
| 0x35 | rad   |

# 10. Controlling visibility of elements

Each element on the screen can either be displayed or hidden. You control the visibility of the elements by the content of Byte 7. If you set a bit of byte 7 to ONE, the corresponding element is shown. If you set the bit to ZERO, the corresponding element is hidden. The relation is as follows:

| Bit number within byte 7<br>of message to 0x7FD | Controls visibility of<br>element |
|-------------------------------------------------|-----------------------------------|
| 0                                               | Parameter number                  |
| 1                                               | Value                             |
| 2                                               | Unit                              |
| 3                                               | (not used)                        |
| 4                                               | Button ESC                        |
| 5                                               | Button UP                         |
| 6                                               | Button DOWN                       |
| 7                                               | Button OK                         |

# 11. Button feedback message

When a button is pressed, the display will send a message to address 0x7FC. The value in byte 2 & 3 will show you which button was pressed as follows:

| Content of byte 2 & 3 (Hex) | Pressed button |
|-----------------------------|----------------|
| 0x20                        | ESC            |
| 0x40                        | UP             |
| 0x80                        | DOWN           |
| 0x100                       | ОК             |